## 如何取得健康检查通行证 (HSP)?

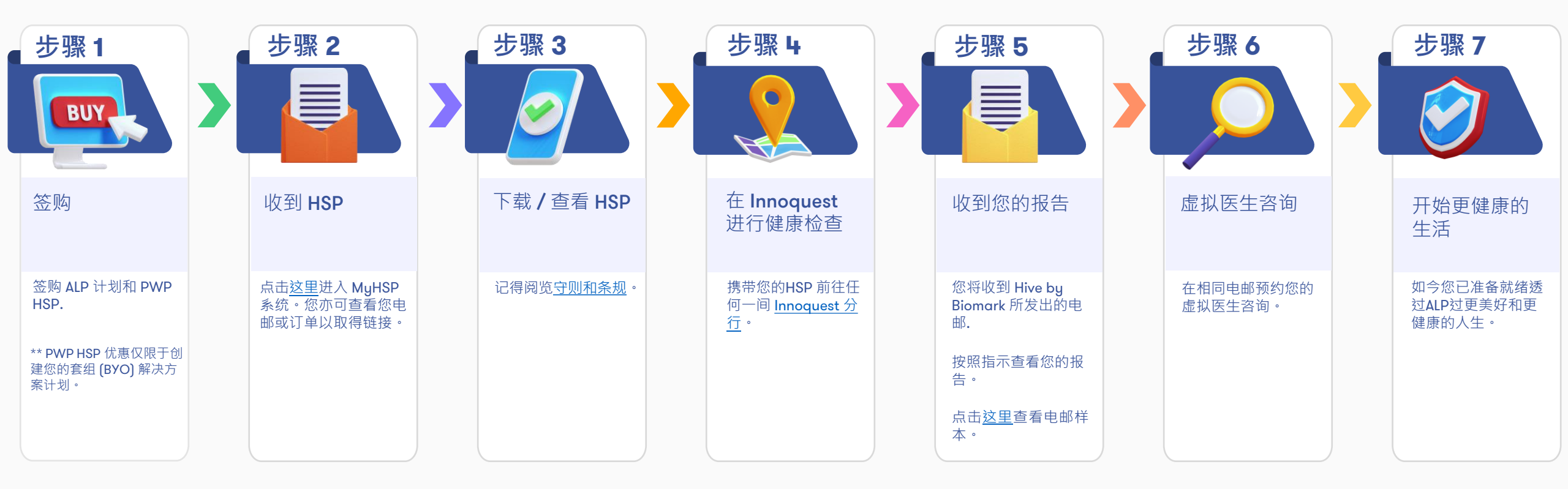

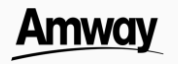